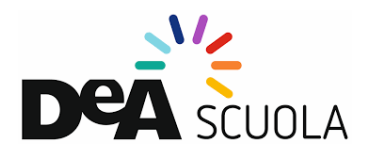

## COME ATTIVARE IL CORREDO DIGITALE CON UN PROFILO DOCENTE IN DEA SCUOLA

Se sei docente e vuoi attivare un libro DeA Scuola, vai su deascuola.it ed entra nell'area "Attiva libro" dopo aver fatto login con le tue credenziali.

Per CERCARE IL LIBRO puoi inserire nel campo di testo il titolo, il codice univoco o l'ISBN, stampati, rispettivamente, sulla seconda di copertina o sul retro del libro di testo.

| 🕈 🗣 🔍 🥂 Area Personale - sibria                       | X 🚊 Des Bouts - attractive open X +                                                                                                    |                               |  |  |  |
|-------------------------------------------------------|----------------------------------------------------------------------------------------------------|-------------------------------|--|--|--|
| $\leftarrow \rightarrow \sigma$ is users.deexcurle.it |                                                                                                    | 🔅 🔋 🖈 🔕 in paula (Appierta () |  |  |  |
| 1 Ace P Tatle le applicacie.                          |                                                                                                    |                               |  |  |  |
| DGA SCIELA                                            |                                                                                                    | 🚱 Ciao, silvia 🗙              |  |  |  |
|                                                       |                                                                                                    |                               |  |  |  |
|                                                       |                                                                                                    |                               |  |  |  |
|                                                       | 88                                                                                                    |                               |  |  |  |
|                                                       | And the Ultran                                                                                                    |                               |  |  |  |
|                                                       | Attiva libro                                                                                                    |                               |  |  |  |
|                                                       | Attive Tobook, I construct all all a learning of construction of the construction of the construction of t |                               |  |  |  |
|                                                       |                                                                                                    |                               |  |  |  |
|                                                       | Cerca il libro da attivare - Se hai un codice univoco, inseriscilo.                                                                                                    |                               |  |  |  |
|                                                       | Q DEA-97405578                                                                                                    |                               |  |  |  |
|                                                       | Matematica allo Sparchio - Edizione Ru primo biennio                                                                                                    |                               |  |  |  |
|                                                       | Secondaria di secondo grado                                                                                                    |                               |  |  |  |
|                                                       | OHSETTIE CONV                                                                                                    |                               |  |  |  |
|                                                       | Dava trava i codici per                                                                                                    |                               |  |  |  |
|                                                       | l'attivazione del libro?                                                                                                    |                               |  |  |  |
|                                                       |                                                                                                    |                               |  |  |  |
|                                                       | Codice univoco Codice ISBN                                                                                                    |                               |  |  |  |
|                                                       | econda di copertina                                                                                                    |                               |  |  |  |
|                                                       | E che senza spad e senza trativi                                                                                                    |                               |  |  |  |
|                                                       |                                                                                                    |                               |  |  |  |
|                                                       |                                                                                                    |                               |  |  |  |
|                                                       |                                                                                                    |                               |  |  |  |
|                                                       |                                                                                                    |                               |  |  |  |
|                                                       |                                                                                                    |                               |  |  |  |
|                                                       |                                                                                                    |                               |  |  |  |
|                                                       |                                                                                                    |                               |  |  |  |
|                                                       |                                                                                                    |                               |  |  |  |
|                                                       |                                                                                                    |                               |  |  |  |
|                                                       |                                                                                                    |                               |  |  |  |
|                                                       |                                                                                                    |                               |  |  |  |
|                                                       |                                                                                                    |                               |  |  |  |
|                                                       |                                                                                                    |                               |  |  |  |
|                                                       |                                                                                                    |                               |  |  |  |

Ti consigliamo di attivare la guida docente; avrai così accesso anche a tutte le risorse a te dedicate.

| X 🔒 Defouis-attentive quer X +                                                                                                    |                                                                                                    | 2 8 8 Dapase Agene ( |
|----------------------------------------------------------------------------------------------------|----------------------------------------------------------------------------------------------------|----------------------|
| Cartina libro<br>Attiva libro<br>University<br>Attentione Blu<br>Descelio - page<br>Specifio - page<br>Specifio | Subscious configurational diversity     The subscience was subscience was subscience was subscience was subscience was subscience was subscience was subscience was subscriptional diversity     The subscription diversity     The subscription diversity |                      |
|                                                                                                    |                                                                                                    |                      |
| _                                                                                                    |                                                                                                    |                      |

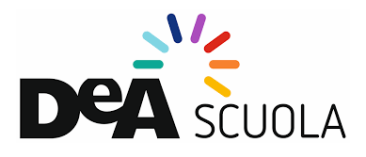

Inserisci il codice univoco che trovi sulla seconda di copertina del tuo libro cartaceo per completare l'attivazione. Indicaci la scuola in cui adotterai l'opera da te scelta. Puoi aggiungere più di una scuola.

| Apo P Turte in applicable. |                                                                                                    |                                                                                                    | 🚱 Ciaqusivia X |
|----------------------------|----------------------------------------------------------------------------------------------------|----------------------------------------------------------------------------------------------------|----------------|
|                            | the second second | Concerver efficience     Sector efficience     Concerver efficience     Concerver efficience |                |
|                            | Cardita ordinare di artinare                                                                                                    |                                                                                                    |                |

La tua attivazione è completa, ora potrai entrare nel sito del tuo libro, con gli eBook e le risorse collegate.

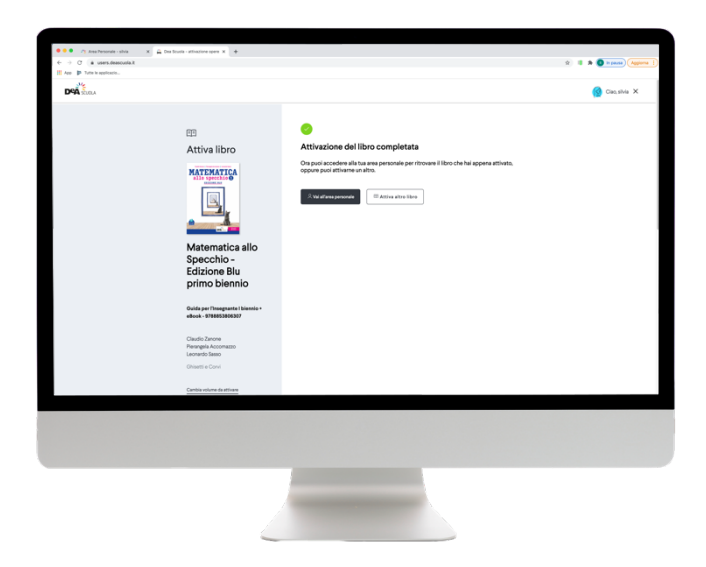

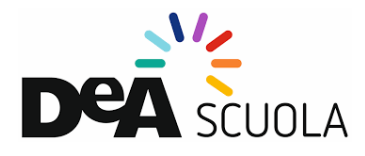

Nell'area personale ogni docente potrà visionare gli ebook e le risorse collegate.

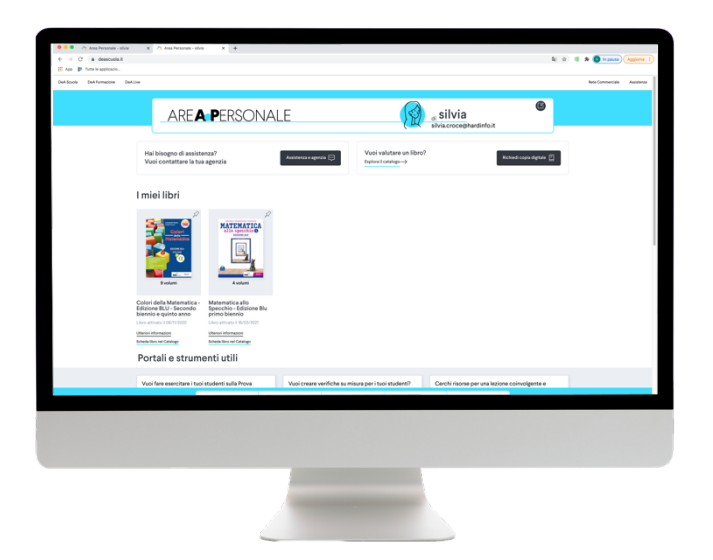

Se prosegui e vuoi accedere al libro, sarà automaticamente effettuato l'accesso sul sito libro di DeA Scuola. Tra le risorse disponibili puoi cercare i contenuti di tuo interesse ed esplorarli

| O O O Ana Presente - shia X P1 Manendica ato Specifice - E ( X + ( , ) ( , 4 - MMA excloseroide 2                                                                                                    |                                                                                                    |  |  |  |  |
|----------------------------------------------------------------------------------------------------|----------------------------------------------------------------------------------------------------|--|--|--|--|
| II Are p Tute is applicable.                                                                                                    |                                                                                                    |  |  |  |  |
| DeA Social DeA Formatione DeAlijve                                                                                                    | Refer Commerciale Assistance []] Athine Ultree                                                                           |  |  |  |  |
| D9A show                                                                                                    | Martin Contract                                                                                                    |  |  |  |  |
| ton or two<br>Matematica allo Specchio - Edizione Blu primo biennio                                                                                                    |                                                                                                    |  |  |  |  |
| Volumi del libro<br>Biglia Helock envigis in interne del libre:                                                                                                    | 00 alterol Trad Structures consoluted unity protectiones ∰ inter-<br>Account Ident Conference information (Inter Berline |  |  |  |  |
|                                                                                                    |                                                                                                    |  |  |  |  |
| Construction and Construction and Constr |                                                                                                    |  |  |  |  |
|                                                                                                    |                                                                                                    |  |  |  |  |
|                                                                                                    |                                                                                                    |  |  |  |  |

All'interno dell'area personale scegliendo uno dei libri che hai attivato potrai consultare le risorse del libro disponibili per lo studente e la versione ebook.

Per accedere all'ebook avrai bisogno di un tuo profilo anche su bSmart, la piattaforma su cui troverai tutti i tuoi eBook.

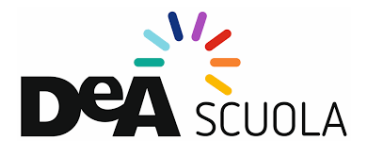

Se non hai un profilo su bSmart, ne verrà creato uno nuovo utilizzando la tua mail e verrà automaticamente collegato.

Se invece hai già un profilo bSmart ti verrà chiesto di collegarlo:

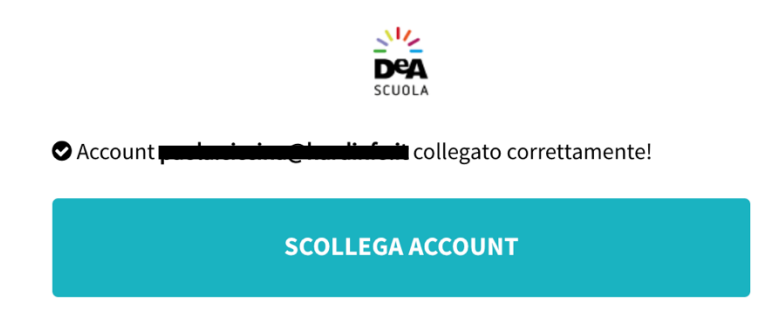

Una volta collegati i due profili puoi accedere al libro direttamente dal sito del libro, nella sezione eBook cliccando semplicemente sulla copertina del libro di tuo interesse. Buona lettura.